MyPassword requires a short one-time enrollment before you can use the tool to change your password. In the rare instance that you should encounter an issue during enrollment, please call the Ochsner IS Service Desk at extension 6-4357 or 318-626-4357. Here are the quick and easy steps to enrollment:

 Login to begin enrollment process (<u>https://mypassword.ochsner.org/</u>). Type in your Ochsner username in the User ID section (as provided by your manager or the email you received with your Ochsner ID) and click I Agree to start the enrollment process.

| https://mypassword.ochsner.org/            | AIMS/PS/ 💌 🗟 Ochaner Clinic Foundation O 💽 MyPersound Client 🚿                                                                                                    |                                                                                                    |                                                                                                    | - O ×<br>ଜ☆⊕●                       |
|--------------------------------------------|----------------------------------------------------------------------------------------------------|----------------------------------------------------------------------------------------------------|----------------------------------------------------------------------------------------------------|-------------------------------------|
| MyPassword                                 |                                                                                                    |                                                                                                    |                                                                                                    |                                     |
|                                            | SELF-SERVICE CROSS-F<br>Primary Account                                                                                                    | Welcome to MyPassword<br>PLATFORM PASSWORD RESET                                                         | AND SYNCHRONIZATION                                                                                                    |                                     |
|                                            | Domain:<br>User ID:                                                                                                    | OCHSNER                                                                                                  | ×                                                                                                    |                                     |
|                                            | I Disagree                                                                                                    |                                                                                                    | I Agree                                                                                                    |                                     |
|                                            |                                                                                                    |                                                                                                    |                                                                                                    |                                     |
|                                            | MyPassword is for use by authorized users only. I repr<br>and consent to the right of the Company to monitor, as<br>unauthorized and/or improper use of this system, as d<br>action against such individuals. | resent and warrant that I am an<br>ccess, use, and disclose any infe<br>elineated by Corporate policies, | authorized user. By using this system, I<br>prmation generated. I further acknowledg<br>is not tolerated and the Company may to | acknowledge<br>e that<br>ake formal |
| Copyright @ 1595-2017 Availer Corporation. |                                                                                                    |                                                                                                    |                                                                                                    |                                     |

2. When you see the enrollment message, click **Continue**.

|                                            | Enrollinstructi 🔎 - 🔒 Octoner Clinic Foundati C 💽 MyPassword - Enrollment 🛛 🗙                                                                                                    | - 🗖 ×<br>命会第 <sup>8</sup> |
|--------------------------------------------|----------------------------------------------------------------------------------------------------|---------------------------|
| JugPassword                                |                                                                                                    | Sign Out                  |
|                                            | You must first Enroll to use MyPassword                                                                                                    |                           |
|                                            | The first step in using MyPassword is to enroll. You must provide answers that only you would know to 3 unique identity questions.                                                                                                  |                           |
|                                            |                                                                                                    |                           |
|                                            | Continue                                                                                                    |                           |
|                                            |                                                                                                    |                           |
| Copyright © 1995-2017 Avatier Corporation. |                                                                                                    |                           |
|                                            | In order for a user to enroll in password self-service,<br>they must have an account with an unexpired<br>password. If their password is set to expire on next<br>login or has already expired, they will be unable to<br>register. |                           |

3. Select a security question from each of the three drop-down lists and provide your personalized answers. (These security questions and personalized answers will be used to validate your identity.) When you are finished, click **Continue**.

|                                                                                                    | (Configure.as; D = 🔒 Ochsner Clinic Foundati C 🚯 SharePoint 🚱 MyPassword - Enrollment 🛛 ×                  |                      |  |
|----------------------------------------------------------------------------------------------------|----------------------------------------------------------------------------------------------------|----------------------|--|
| MyPassword                                                                                                    |                                                                                                    | <b>U</b><br>Sign Out |  |
|                                                                                                    | Enrolling OCHSNER                                                                                          |                      |  |
| Users will be asked to select and answer 3 verification questions                                                                                                    | You will be asked to answer these questions if you need to reset your password, or manage your account.    |                      |  |
| When attempting to use<br>MyPassword to reset<br>their password, they will<br>be asked to answer one<br>of these questions.                                                 | Question 1: What is the name                                                                               |                      |  |
|                                                                                                    | Answer 1:                                                                                                  |                      |  |
|                                                                                                    | Question 2: Who is                                                                                         | Y                    |  |
|                                                                                                    | Answer 2:                                                                                                  |                      |  |
|                                                                                                    | Semi-Private Question: When you call the Help Desk, you may be asked to disclose this answer to verify you | r identity.          |  |
|                                                                                                    |                                                                                                    |                      |  |
| The 3rd question is<br>critical as it is the one<br>presented to the help                                                                                                   | Question 3: What was                                                                                       |                      |  |
| The 3rd question is<br>critical as it is the one<br>presented to the help<br>desk on password<br>support calls. Without<br>this answer, you cannot<br>reset their password, | Question 3:     What was       Answer 3:     ••••••••                                                      | V                    |  |

4. Verify that your email address is displayed. This is the email address where security notices will be sent when you make changes using MyPassword. Click **Continue**.

**Note**: The "Primary Email" field will be grayed out if your Network Account already has this info. If the field is blank, please enter your email address. If an email address is not entered you can continue, however you will not receive a notification of this change or any further security notifications from MyPassword.

|                                            | elfgurtêm 🔎 - 🔒 Ochaner Clinic Foundati 🖉 🕃 SharePoint | MyPassword - Enrollment ×           |        | - □ ×<br>☆☆©( | ٥ |
|--------------------------------------------|--------------------------------------------------------|-------------------------------------|--------|---------------|---|
| <i>Aug</i>                                 | _                                                      |                                     |        | Sign Out      |   |
|                                            |                                                        |                                     |        |               |   |
|                                            | Your email address has been retrieved from your p      | imary logon domain.                 |        |               |   |
|                                            | An email will be sent to this address any time your a  | account is accessed via MyPassword. |        |               |   |
|                                            | Primary Email:                                         |                                     |        |               |   |
|                                            | Cancel                                                 | Co                                  | ntinue |               |   |
| Copyright © 1995-2017 Avatier Corporation. |                                                        |                                     |        |               |   |

5. Congratulations, you have successfully enrolled in MyPassword! Click "continue" to proceed into the MyPassword application.

| E https://mypassword.ochsner.org/AIMS/PS/Sur | cess.epp D - 🔒 Ochaner Clinic Foundati C 🚯 SharePoint 😧 MyPassword X                                                                                                    | - 🖬 ×<br>命会感 🤒 |
|----------------------------------------------|----------------------------------------------------------------------------------------------------|----------------|
| MyPassword                                   | Signal and Signal and Signal and Signal and Signal and Signal and Signal and Signal and Signal and Signal and S                                                                                                    | ل<br>n Out     |
|                                              | <ul> <li>You have successfully enrolled in MyPassword. You may come back any time to reset your password, check your password expiration date, update your enrollment information, etc.</li> <li>Any time your approach to approach you have your during the second of the second second with the second second secon</li></ul> |                |
|                                              | Any time your account is accessed via myPassword, we ii send an emain to Continue                                                                                                    |                |
|                                              |                                                                                                    |                |
| Copyright © 1995-2017 Avatier Corporation.   |                                                                                                    |                |